| การ                                                                                                    | รจัดการความรู้     | (KM)                                                        | One-Point Lesson<br>(ความรู้เฉพาะเรื่อง)        |                        |              |                 |            |           |
|----------------------------------------------------------------------------------------------------|--------------------|-------------------------------------------------------------|-------------------------------------------------|------------------------|--------------|-----------------|------------|-----------|
| 6                                                                                                    | 00595              | การสร้างรูปแบบ video Effect ภาพ perspective ใน Premiere Pro |                                                 |                        | เลขที่เอกสาร | 01/57           |            |           |
| หัวเรื่                                                                                                    | การสรา             |                                                             |                                                 |                        | วันที่รายงาน | ม.ค.57          |            |           |
| มห                                                                                                    |                    |                                                             | รแถ้ไดเปรียบไร ๆ 🗸 ดาวยย่ายกาก/ปัญหาพี่เกิดตั้น |                        |              | หัวหน้ากลุ่มงาน | หัวหน้างาน | จัดทำโดย  |
| ประเ                                                                                                    | ุ่ ความวูพนจูาน    | L 11361100                                                  | บวบบวุ่ง 💌                                      | พ.ว.เทยั่งถ.เม\.กะที่เ | า เทเกเตขน   | ଖ୍ <b>ଟ</b> พล  | พูนสิทธิ์  | พูนสิทธิ์ |
| <ul> <li>วัตถุประสงค์ เพื่อต้องการสร้างรูปแบบ video Effect ภาพ perspective ให้คลิปวีดีโอ<br/>ปัญหา ไม่มีความรู้ในการสร้าง video Effect ภาพ perspective<br/>สมมุติฐานสาเหตุ ไม่มีประสบการณ์ในการสร้าง video Effect ภาพ perspective<br/>การแก้ไข นำค่า Video effect ที่ได้ไปใส่ลงใน Video clip ที่ต้องการ</li> <li>หลักการสร้างงาน เป็นการสร้างภาพ perspective ให้กับคลิปวีดีโอ<br/>โดยวิธีการนำรูปแบบที่มีอยู่ใน Video Effect มาใส่ในคลิปวีดีโอแล้วปรับแต่ง<br/>ค่าตามวิธีการที่กำหนดให้</li> </ul>                                                                                                    |                    |                                                             |                                                 |                        |              |                 |            |           |
| Contains:       1         Audio Effects       1         Audio Effects       แล้วให้เลือกแถบเครื่องมือ Effects เลือก Video Effects เลือก         Adjust       Perspective เลือก Basic 3D นำ Effects ที่เลือกไปใสในคลิป         Adjust       Join Correction         Columned       Joint Correction         Columned       Columned         Columned       Columned         Columned       Columne |                    |                                                             |                                                 |                        |              |                 |            |           |
| Ul- Kadal Shadow       Image         P Ruclate       Image         P Ruclate       Image         Stylze       Image         Image       Image         Image       Image                                                                                                    |                    |                                                             |                                                 |                        |              |                 |            |           |
| ັນ                                                                                                    | วันที่             |                                                             |                                                 |                        |              |                 |            |           |
| ลที่ใดร                                                                                                    | ผู้ถ่ายทอด<br>** ' |                                                             |                                                 |                        |              |                 |            |           |
| Mê                                                                                                    | ผู้รับการถ่ายทอด   |                                                             |                                                 |                        |              |                 |            |           |